# **AXIORY**

## Cách Cài Đặt Autochartist

Autochartist là một plug-in dành cho cả MetaTrader4 và cTrader. Dưới đây là cách cài đặt.

### **Autochartist for Windows**

- 1. Chọn ngôn ngữ và tải plugin
- 1. Tiếng Việt và chạy trình cài đặt windows
- 2. Nhấp vào "Next" trên thiết lập expert advisor cho MT4 của Autochartist
- 3. Chấp nhận thỏa thuận cấp phép & nhấp vào "Next"
- 4. Chọn một nền tảng mà bạn muốn cài đặt Autochartist
- 5. (Nhấp vào "Add additional" nếu danh sách không bao gồm nền tảng của bạn)
- 6. Nhấp vào "Next" rồi nhấp vào "Install"
- 7. Nhấp vào "Finish" sau khi quá trình cài đặt hoàn tất
- 8. Khởi chạy lại nền tảng MT4

## Autochartist dành cho Mac

#### 1. Tải tệp này

- 2. Mở Terminal (cmd + dấu cách và nhập "Terminal")
- Chép & dán lệnh sau vào Terminal và nhấn "Enter"

Nếu bạn đang sử dụng OS X 10.9 trở lên: "defaults write com.apple.finder AppleShowAllFiles -boolean true; killall Finder"

Nếu bạn đang sử dụng OS X 10.8 trở xuống: "defaults write com.apple.finder AppleShowAllFiles TRUE; killall Finder"

- 4. Giờ thì các tệp và thư mục ẩn sẽ xuất hiện
- 5. Mở "Macintosh HD" → "Users" → "Your username" → "Library" (nhấp chuột phải và chọn Open trong tab mới) → "Application Support" → "com.AxioryGlobal.MT4\_123456" → "drive\_c" → "Program Files" → "Axiory MetaTrader 4" → "MQL4"

- Chép & dán tệp "MQL4" đã tải cùng với chỉ báo vào thư mục "Axiory MetaTrader 4" (thay thư mục MQL4 bằng tệp mới tải xuống)
- 7. Khởi động lại MT4 và chỉ báo sẽ hoạt động
- Bạn có thể tìm thấy Autochartist trong phần "Expert advisors" trên cửa sổ điều hướng

#### Giờ thì bạn sẽ cần kích hoạt các yêu cầu từ web theo những bước sau:

- 1. Nhấp vào "Tools" trong mục menu
- 2. Nhấp vào "Options"
- 3. Nhấp vào tab "Expert Advisors"
- 4. Autochartist đã sẵn sàng để sử dụng trên nền tảng MT4